Department of Chemical Engineering Hajim School of Engineering and Applied Sciences University of Rochester

SEM Location: 223 Gavett Contact: Rachel Monfredo, Gavett 109C Ph: 5-7885 Email: <u>Rachel.Monfredo@rochester.edu</u>

Only people trained for use of the Chemical Engineering SEM will have logon access to the microscope's computer. The SEM should not be used without first reserving a time. All use needs to be recorded via the reservation calendar. To support the costs of ongoing maintenance and vendor service fees, an hourly charge will be calculated across faculty according to percentage of use.

#### To make a reservation:

- 1. Look at the SEM's calendar to see if the time slot you want is available. A link/URL for the *view-only* SEM calendar can be found at <u>http://www.che.rochester.edu/sem/</u>
- 2. If your time slot is open, then **in your own** Zimbra calendar (via a web browser), create a new event at that time, including your name (and your advisor's name where appropriate) ie. "SEM, Kevin/Tang."

## **Create a New Appointment/Event**

| 00                           |            |                      |                  |               | Zimbra: 1/16      | - 1/20          |                 |               |                          |                        |      |
|------------------------------|------------|----------------------|------------------|---------------|-------------------|-----------------|-----------------|---------------|--------------------------|------------------------|------|
| Mozilla Firefox Start P      | age X      | Z Zimb               | ora: 1/16 - 1/20 | × Z Zimbi     | ra(TM) Administra | tion Con × +    |                 |               |                          |                        | _    |
| ) 🕨 🔀 rochester.edu          | https://z. | rochester.edu/zim    | ıbra/#13         |               |                   |                 | ी र <b>ट</b> (  | - cloudftp    |                          | ۹) 🔒                   |      |
| ROCHESTER                    | -          |                      |                  |               |                   | Appointments -  | Search Save Adv | anced         | B Domain Admin           |                        | Out  |
| • Tereneria                  | 1          |                      | 6                |               | _                 |                 |                 |               | M Politika Planta        | wheep 4 cog            |      |
| John Simonson                | 🖂 Mail     | Address Book         | Calendar         | Tasks 🚺 Docum | ients 🚞 Briefcas  | e 🔛 Preferences |                 |               |                          |                        |      |
| ilendars                     | New *      | Refresh              | Delete 📑 🦷       | 🔋 📋 👻 🔚 View  | - 🛗 Today         |                 |                 |               |                          | 4 1/16 - 1/            | 20 = |
| Computing and Network        | 2012       | Mon, Ja              | an 16            | Tue, Jan      | 17                | Wed, Jan 18     | Th              | nu, Jan 19    |                          | Fri, Jan 20            |      |
| James Prescott's Calend      |            | Martin Luther King J | Ir.'s Day        | 1             |                   |                 |                 |               |                          |                        |      |
| Robert Lindholm's Calen      | Ì          |                      |                  | Ì             | 1                 |                 | j.              |               | I                        |                        | i    |
| arches                       | 1 4 4      |                      |                  |               |                   |                 |                 |               |                          |                        |      |
| eys Like<br>EvalDocs<br>HEAT | 2 AM       |                      |                  |               |                   |                 |                 |               |                          |                        |      |
| HEATDONE<br>Legal<br>Matlab  | 3 AM       |                      |                  |               |                   |                 |                 |               |                          |                        |      |
| niets                        | 4 AM       |                      |                  |               |                   |                 |                 |               |                          |                        |      |
|                              | 5 AM       |                      |                  |               |                   |                 |                 | New Appoints  | ment [na]<br>Appointment |                        |      |
|                              | 6 AM       |                      |                  |               |                   |                 |                 | 🛗 Go to Today | [y]                      |                        |      |
|                              | 7 AM       |                      |                  |               |                   |                 |                 |               |                          |                        |      |
|                              | 8 AM       |                      |                  |               |                   |                 |                 |               |                          |                        |      |
|                              | 9 AM       |                      |                  |               |                   |                 |                 |               |                          |                        |      |
| -                            | 10 AM      |                      |                  |               |                   |                 |                 |               |                          |                        |      |
| =                            | 11 AM      |                      |                  |               |                   |                 |                 |               |                          |                        |      |
|                              | Noon       |                      |                  |               |                   |                 |                 |               |                          |                        |      |
|                              | 1 PM       |                      |                  |               |                   |                 |                 |               |                          |                        |      |
|                              |            |                      |                  | 1:15 PM       |                   |                 |                 |               | 1:30 PM                  |                        |      |
|                              | 2 PM       |                      |                  | CSR 516       |                   |                 |                 |               | PMO Weekl                | y Meeting (All Manager | rs   |

# Basic Appointment Entry Screen

3. After setting the basic event, click on the "*More details*" button

| *Subject:   | SEM test       |       |            |   |
|-------------|----------------|-------|------------|---|
| Location:   | SEM Kevin/     | Гang  |            |   |
| Show as:    | Busy 🔻         | Mark  | as: Public |   |
| Calendar:   | Calendar 🔻     |       |            |   |
| Start Time: | 1/19/2012      | •@    | 4:00 AM    |   |
| End Time:   | 1/19/2012      | •@    | 5:00 AM    | - |
| Repeat:     | None 🔻         |       |            |   |
| Reminder:   | 5 minutes befo | ore 🔻 |            |   |

# A Section of the "More details" Screen

| From:<br>Subject: | Primary Account (John Simonson <john.simonson@rochester.edu>)  SEM Simonson test</john.simonson@rochester.edu> |  |  |  |  |  |  |  |  |  |  |
|-------------------|----------------------------------------------------------------------------------------------------|--|--|--|--|--|--|--|--|--|--|
| Attendees:        |                                                                                                    |  |  |  |  |  |  |  |  |  |  |
| Location:         |                                                                                                    |  |  |  |  |  |  |  |  |  |  |
| Start:            | 1/31/2012 <b>•</b> 5:00 AM <b>•</b> All day                                                                    |  |  |  |  |  |  |  |  |  |  |
| End:              | 1/31/2012 <b>•</b> 5:30 AM <b>•</b>                                                                            |  |  |  |  |  |  |  |  |  |  |
| Display:          | Busy  Calendar  Private                                                                                        |  |  |  |  |  |  |  |  |  |  |
| Scheduler Show    | v <del>•</del>                                                                                                 |  |  |  |  |  |  |  |  |  |  |
|                   |                                                                                                    |  |  |  |  |  |  |  |  |  |  |

4. Select "Scheduler Show" in the lower left screen.

#### **The Scheduler Screen**

- 5. You should now see a time line for that day, showing your schedule. You will also see a blank dialog box right below your name in that time line display
- 6. Click on the icon box to the left of the dialogue box for the pull-down menu. Select "*Resource*" from the menu to define the SEM calendar as the resource object.

| ⇐ Jan 19, 2012 🔿    | 12 | 1 | 2 | 3 | 4 | 5 | 6 |
|---------------------|----|---|---|---|---|---|---|
| All Attendees       |    |   |   |   |   |   |   |
| Lange John Simonson |    |   |   |   |   |   |   |
| (i) <b>-</b>        |    |   |   |   |   |   |   |
| Required Attendee   |    |   |   |   |   |   |   |

### Enter SEM account name:

7. Enter the name of the SEM calendar account (<u>che sem@hse.rochester.edu</u>) in that box.

| <del>年</del> Jan 19, 2012 🔿 | 12 | 1 | 2 | 3 | 4 | 5 | 6 | 7 |
|-----------------------------|----|---|---|---|---|---|---|---|
| All Attendees               |    |   |   |   |   |   |   |   |
| 🚨 John Simonson             |    |   |   |   |   |   |   |   |
| che_sem@hse.rochester.edu   |    |   |   |   |   |   |   |   |
| <b>2</b> ₀ ▼                |    |   |   |   |   |   |   |   |

8. Click on your own name again (just to change the focus). The time line for the SEM will be filled in, and you can verify that your requested time slot is available is indeed available.

Unless the SEM calendar manager has accepted/confirmed an existing reservation, or you failed to follow the step described in (4), it is possible to schedule events on top of each other. Please schedule your event so that it does not conflict with an existing event. If you've followed the steps above, but over-lapped an existing SEM reservation, you will receive a "declined invitation" notice from the SEM calendar, and your event will not be included in the SEM calendar – it will however remain in <u>your</u> calendar – so take a moment to remove that "no-longer-user" event.

9. When all is set correctly, *first* click on the *Save* button, *then* click on the *Send* button. This will insure the invitation to the SEM calendar is delivered and the calendar is updated. [The need for the *Send* button is new to version 7 of Zimbra]

Note – in viewing the calendar (item #1 in the list), be sure to press the "refresh/reload" button in your browser so you are assured of seeing the current information.

If you cannot make it to a scheduled session, please delete the event prior to the scheduled time so that the time slot is available to others. In the event that the ChE Dept SEM sustains constant demand, unused scheduled sessions that are not cancelled appropriately ahead of time will be charged for use. At this point, click on "Save" and you should be set. Notice that there is no indication of a conflict.